## 4. Оплата

Для оплаты Помощника в Меню выберите пункт /payment Оплата

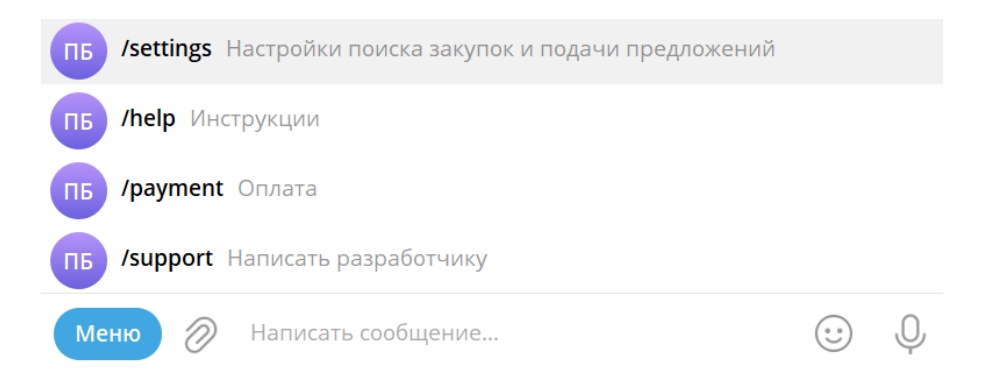

## Выберите оплачиваемый период:

| Выберите на какой период Вы хотите продлить подписку | 3:24 |
|------------------------------------------------------|------|
| 30 дней - 990 руб.                                   |      |
| 90 дней - 2820 руб. (скидка 5%)                      |      |
| 180 дней - 5340 руб. (скидка 10%)                    |      |
| 365 дней - 9500 руб. (скидка 20%)                    |      |

Подтвердите оплату кнопкой Заплатить:

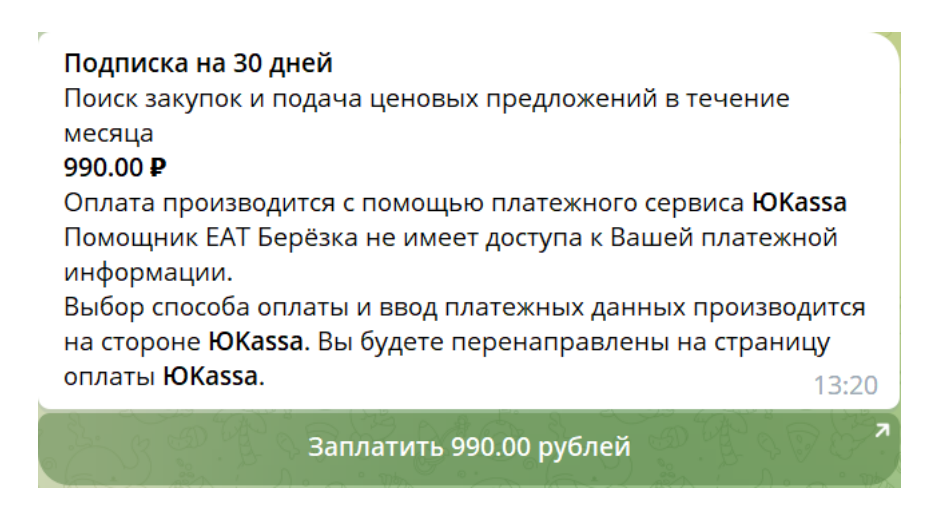

Вы будете перенаправлены на платежную страницу ЮKassa.

Внимание! Разработчик Помощника не имеет доступа к Вашей платежной информации. Все платежные реквизиты обрабатываются только ЮКаssa.

На открывшейся платежной странице ЮКassa выберите способ оплаты:

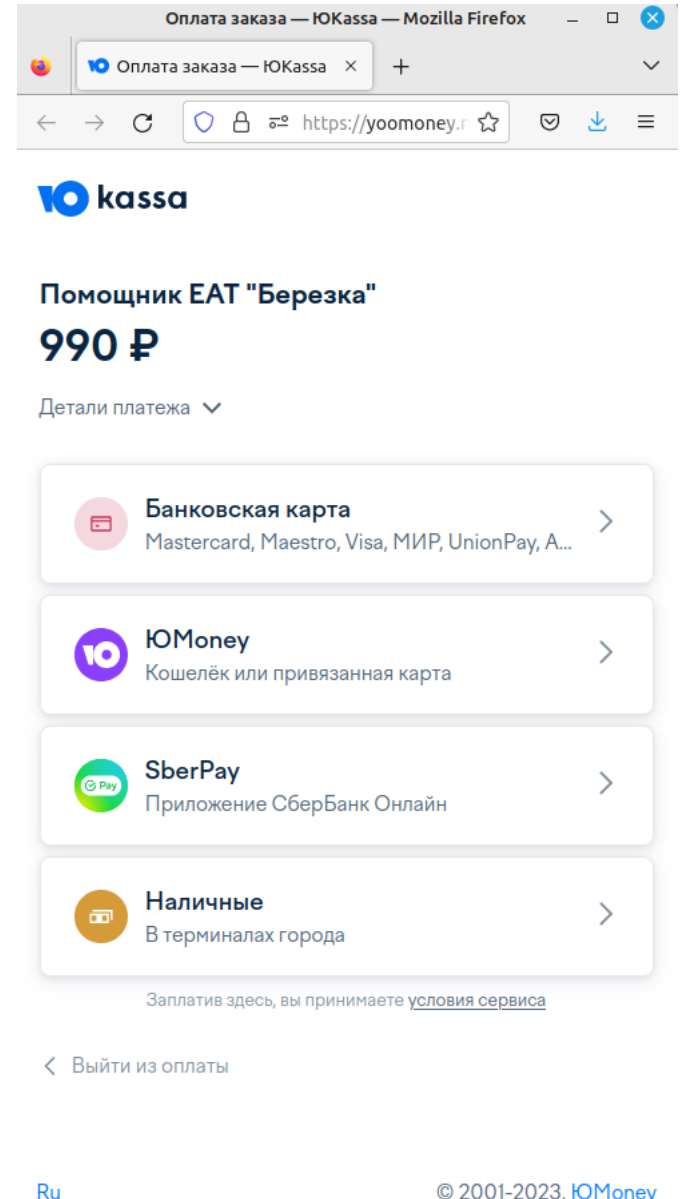

© 2001-2023, ЮМолеу

Далее следуйте инструкциям ЮКазза для выбранного способа оплаты.

После успешной оплаты Вы получите сообщение:

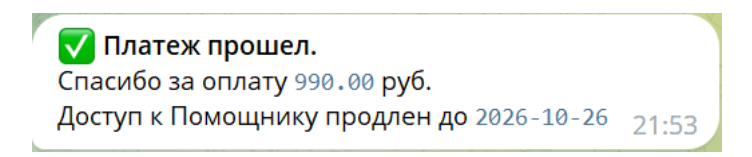

Если на момент оплаты оплаченный период ещё не закончился, то доступ к Помощнику будет продлен начиная с даты окончания оплаченного периода. Например, Дата окончания подписки: 2024-06-30

Дата оплаты: 2024-06-25

Оплачиваемый период: 30 дней

Новая дата окончания подписки: 2024-07-30